## Step 1 Create a Github Personal Access Token:

In order to setup the Webservice 3.0 Agent with Github, you'll need to create an account on Github and generate a Personal Access Token for use with the Github API. To create a Personal Access Token follow these steps:

- a) Go to <a href="https://github.com/login">https://github.com/login</a> and log in with your Github username and password. If you do not yet have a Github Account, click the sign up button in the page header.
- b) Go to Your Profile Settings.
- c) Click on 'PERSONAL ACCESS TOKENS' in the left nav menu.

| Personal settings      |  |
|------------------------|--|
| Profile                |  |
| Account settings       |  |
| Emails                 |  |
| Notification center    |  |
| Billing                |  |
| SSH keys               |  |
| Security               |  |
| Applications           |  |
| Personal access tokens |  |
| Repositories           |  |
| Organizations          |  |

d) Click on 'GENERATE NEW TOKEN'.

# e) Enter a token description and select the permissions or "scopes" for this access token.

Generate token

Generate new token

- f) Click on the 'GENERATE TOKEN' button
- g) Make a note of the token that is generated, you will need this later for the Connection Object. NB. You will NOT be able to view this again once you leave this page.

| ✓ 02b72a2d1b7698f2a6af878c29473972797a8bd9 🔂             |                               | Edit | Delete |
|----------------------------------------------------------|-------------------------------|------|--------|
| basic API — admin:org, admin:org_hook, admin:public_key, | Last used within the last day | Edit | Delete |
| admin:repo_hook, delete_repo, gist, repo, user           |                               |      |        |

# Step 2: Set up the Webservice 3.0 RA Agent

Nothing special here - standard install according to the documentation

## Step 3: Create a Connection Object for Github

In order to setup the Webservice Agent with Github, you'll need to setup a connection using Basic Auth method with data from Step1:

| B086 - Connection: CONN.GITHUE | B.NEW.1                               |                        | _ = × |
|--------------------------------|---------------------------------------|------------------------|-------|
| 🔚 Save 🔻 🖶 Print 🔹             |                                       |                        |       |
| 🗟 Header 🖳 Web Service 🔋 Docu  | umentation                            |                        |       |
|                                | · · · · · · · · · · · · · · · · · · · |                        |       |
| General                        | URL Endpoint                          | https://api.github.com | *     |
| Resources                      | Authentication                        | Basic *                |       |
| Headers & Query Parameters     |                                       |                        |       |
| Proxy                          | User                                  | GithubUsername         |       |
| Advanced                       | Password                              | *******                |       |
|                                | Host                                  |                        |       |
|                                | Port                                  |                        |       |
|                                | Realm                                 |                        |       |
|                                |                                       | ✓ Preemptive           |       |
|                                |                                       |                        |       |
|                                |                                       |                        |       |
|                                |                                       |                        |       |
|                                |                                       |                        |       |
|                                |                                       |                        |       |
|                                |                                       |                        |       |
|                                |                                       |                        |       |
| f Heip                         |                                       |                        |       |
| connected to 'WEBSERVICE01'    |                                       |                        |       |

Url Endpoint = <u>https://api.github.com</u> Authentication = Basic User = Github Username Password = Personal Access Token

#### **Prompts and Variables**

All the prompts and variables objects are found in the Prompts folder.

Here you should can set you own default values for: Github Username = PRPT.USER Github Organisation = PRPT.ORG Github Branch Name = PRPT.REPO.BRANCH.NAME Github Repo Description = PRPT.REPO.DESC Github Repo Hompage URL = PRPT.REPO.HOMEPAGE Github Repo Name= PRPT.REPO.NAME

An Example of how to use a call: List public repositories for a specified user = WS.GITHUB.REPO.LIST.USERS

| Select the Connection O | bject. |
|-------------------------|--------|
|-------------------------|--------|

| J001 - Job: WS.GITHUB.REPOS.LIS             | ST.USERS                                                                                                    | - 0 |
|---------------------------------------------|----------------------------------------------------------------------------------------------------|-----|
| 🔚 Save 👻 🖳 Last Monitor 🗟 Last Re           | port 🕍 Statistics 🖶 Print 🔹 🐉 Variables 🕨 Execute 🔹                                                                       |     |
| 🗟 Header 👂 Attributes 🖼 RA 🖪 V              | /ariables & Prompts 📕 Web Service 🚯 Post Process 📓 Dog Constantion 🕼                                                      |     |
| General Request Definition                  | Connection CONN.GTHUB.NEW.1                                                                                               |     |
| Headers & Query Parameters                  | Create Request Reports                                                                                                    |     |
| Response<br>Definition & Parsing<br>Headers | Advanced Settings<br>Connect Timeout seconds<br>Read Timeout seconds<br>Trace Performance Metrics<br>Execute cURL Command | ≣   |
| 1                                           | URI Endpoint https://api.github.com//users/&username#/repos                                                               |     |

Select the correct resource - /users/&username#/repos. Selec the correct Method – GET.

| J001 - Job: WS.GITHUB.REPOS    | LIST.USERS            |                                              |        | ×        |
|--------------------------------|-----------------------|----------------------------------------------|--------|----------|
| 🖥 Save 🔹 🖳 Last Monitor 🗟 Last | : Report 🕍 Statistics | 🖶 Print 🔹 🖗 Variables 🕨 Execute 🔹            |        |          |
| 🗟 Header 📝 Attributes 🖼 RA     | 🗷 Variables & Prompt  | s 🐱 Web Service 🚯 Post Process 🔋 Documentati | on (+) |          |
| 0 1                            |                       |                                              |        | <u> </u> |
| General                        | Resource              | /users/&username#/repos                      |        |          |
| Request                        | Method                | GET *                                        |        |          |
| Definition                     |                       | Multi-Part Request                           |        |          |
| Headers & Query Parameters     | Request Data          |                                              |        |          |
|                                | Media Tyrne           | application/icon                             |        |          |
| Response                       | ineuto Type           | application/json                             |        |          |
| Definition & Parsing           | O Choose File         |                                              |        |          |
| Headers                        | Enter Data H          | ere 🖪                                        |        |          |
|                                |                       |                                              |        |          |
|                                |                       |                                              |        |          |
|                                |                       |                                              |        |          |
|                                |                       |                                              |        |          |
|                                |                       |                                              |        |          |
|                                |                       |                                              |        |          |
|                                |                       |                                              |        |          |
|                                |                       |                                              |        |          |
|                                |                       |                                              |        | -        |
|                                |                       | III                                          |        | •        |
| connected to 'WEBSERVICE0:     | 1'                    |                                              |        | *        |

| Save • Itast Monitor Italiast Report La Statistics Print • 20 Variables > Execute •         Header IF Attributes       RA I Variables & Prompts         Web Service       Post Process         PromptSets       •         Italian       •         Github Username:       Github_UserName                                                                                                    | J001 - Job: WS.GITHUB.                                         | REPOSLIST.USERS                                                           | × |
|----------------------------------------------------------------------------------------------------|----------------------------------------------------------------|---------------------------------------------------------------------------|---|
| Image: Big Header Image: A A Compts   Image: Big Header Image: A A Compts   Image: Big Header Image: A A Compts   Image: Big Header Image: Big Header   Image: Big Header Image: Big Header   Image: Big Header <td>🔚 Save 👻 🖳 Last Monitor</td> <td>🗟 Last Report 🕍 Statistics 🖶 Print 🔹 🖗 Variables 🕨 Execute 🔹</td> <td></td> | 🔚 Save 👻 🖳 Last Monitor                                        | 🗟 Last Report 🕍 Statistics 🖶 Print 🔹 🖗 Variables 🕨 Execute 🔹              |   |
| Variables & Prompts<br>• PromptSet<br>• PromptSet<br>• Propriuser<br>Github Username: Github_UserName                                                                                                    | 🗟 Header 📝 Attributes                                          | 🗷 RA 🗟 Variables & Prompts 🐱 Web Service 🗟 Post Process 😰 Documentation 😥 |   |
| Github Username: Github_UserName                                                                                                    | Variables & Prompts –<br>Variables<br>• PromptSets<br>PRPTUSER | ' PRPT                                                                    |   |
|                                                                                                    |                                                                | Github Username: Github_UserNjame                                         |   |

#### Check that the correct Prompt is set with any default values.

#### **RESULT: A JSON OBJECT OF REPOSITORIES**

L

| 👼 B007 - Report: WS.GITI | HUB.REPOS.LIST.USERS (1020003)                                              | _ = ×       |
|--------------------------|-----------------------------------------------------------------------------|-------------|
| 🖶 Print 🗟 Print Preview  |                                                                             |             |
| E Directory Activation   | Post processing Report                                                      |             |
| 🕼 Copy 鶞 Search 🖏 R      | efresh                                                                      |             |
| 2015-10-15 19:06:32      | Connect timeout set to 30 seconds                                           |             |
| 2015-10-15 19:06:32      | Read timeout set to:60                                                      |             |
| 2015-10-15 19:06:32      | Using connection:CONN.GITHUB.NEW.1                                          |             |
| 2015-10-15 19:06:32      | Authentication type:Basic                                                   |             |
| 2015-10-15 19:06:33      | Request:GET https://api.github.com/users/                                   |             |
| 2015-10-15 19:06:33      | Request headers:[]                                                          |             |
| 2015-10-15 19:06:33      | Sending request                                                             |             |
| 2015-10-15 19:06:35      | Response:                                                                   |             |
| 2015-10-15 19:06:35      | Status:200 OK                                                               |             |
| 2015-10-15 19:06:35      | Response headers:[Server:[GitHub.com], Date:[Thu, 15 Oct 2015 17:06:35 GMT] | , Content-  |
| 2015-10-15 19:06:37      | Response - application/json                                                 |             |
| 2015-10-15 19:06:37      | [                                                                           |             |
| 2015-10-15 19:06:37      | {                                                                           |             |
| 2015-10-15 19:06:37      | "id": 31709913,                                                             |             |
| 2015-10-15 19:06:37      | "name": "al                                                                 |             |
| 2015-10-15 19:06:37      | "full_name'                                                                 |             |
| 2015-10-15 19:06:37      | "owner": {                                                                  |             |
| 2015-10-15 19:06:37      | "login":                                                                    |             |
| 2015-10-15 19:06:37      | "id": 8000227,                                                              |             |
| 2015-10-15 19:06:37      | "avatar_url": "https://avatars.githubusercontent.com/u/8006227?v=3",        |             |
| 2015-10-15 19:06:37      | "gravatar_id": "\"\",                                                       |             |
| 2015-10-15 19:06:37      | "url": "https://api.github.com/u                                            |             |
| 2015-10-15 19:06:37      | "html_url": "https://github.com/brocondocana                                |             |
| 2015-10-15 19:06:37      | "followers_url": "https://api.github.com/us owers                           | ",          |
| 2015-10-15 19:06:37      | "following_url": "https://api.github.com/us owing                           | {/other_use |
| 2015-10-15 19:06:37      | "gists_url": "https://api.github.com/users/                                 | d}",        |
|                          | Hetenned unll. Hetenes//ani nithut en/uses                                  | •           |
| Page 1/1                 | • • 01                                                                      |             |